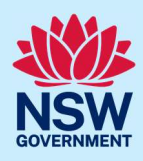

# Using the online Section 10.7 Planning Certificate service

You can apply for a Section 10.7 Planning Certificate via the NSW Planning Portal (Portal) if the site address is within a participating local government area.

To apply, you will need a NSW Planning Portal account. To register a new account, refer to our *Register for the NSW Planning Portal* quick reference guide or video.

| <ol> <li>Log in to the NSW Planning Portal and<br/>select Planning Certificate 10.7 from the<br/>list of options within the create a new<br/>application drop-down menu.</li> </ol> | Create a new application by selecting digital service<br>Select a digital service<br>Search<br>Activation Precinct Certificate<br>Building Information Certificate<br>Complying Development Certificate (New CDC, Mod)<br>Development Application (New DA, Mod, Review)<br>DPE-Water - Controlled Activity Approval<br>Free Tree Application<br>Planning Certificate 10.7 |
|----------------------------------------------------------------------------------------------------|----------------------------------------------------------------------------------------------------|
| 2. Click Create new.                                                                                                    | Create new                                                                                                    |

**Note:** When you create a new application, the system will automatically generate a unique reference number which is visible at the top of the application. This reference number will begin with PC10.7.

| Application     Preparation     Issuance       1     2     3     4       Applicant details     Application details     Payer details     Review and submit | Planning Certificate 10.7 Ref | eference number: PC10.7-2023-4 | progress                                                         | Actions $\sim$ | Close and home |
|----------------------------------------------------------------------------------------------------|-------------------------------|--------------------------------|------------------------------------------------------------------|----------------|----------------|
| 1<br>2<br>Applicant details Application details Payer details Review and submit                                                                            | Application                   |                                | Preparation                                                      | Issuance       |                |
|                                                                                                    |                               | 1<br>Applicant details         | 2 (3) (4)<br>Application details Payer details Review and submit |                |                |

#### Applicant details

Getting started

Some of the fields will be pre-populated based on your registration profile, however you are able to make amendments where necessary.

**Note**: Throughout the form, mandatory fields are indicated with an asterisk (\*), and predictive functionality is indicated by a blue triangle on the bottom right-hand corner of the field box.

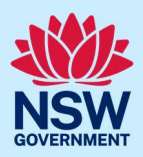

| Э. | company.                                                                                                    | Ves<br>No                                                                                                    |
|----|----------------------------------------------------------------------------------------------------|----------------------------------------------------------------------------------------------------|
|    | <ul> <li>If you answer Yes;</li> <li>Search for the company by choosing<br/>an operator, ACN, ABN, or Name.</li> <li>Enter the search term in the search<br/>field.</li> <li>Click the search button.</li> <li>Select a result from the list.</li> <li>Enter the Company email and postal<br/>address</li> </ul>  | No          Company details         ABN ∨       Enter here and search         Name            ABN ACN            Trading name |
| 4. | <ul> <li>Verify (and adjust if needed) the application contact details including first and family name, contact number and a valid email address.</li> <li>Enter your postal address. The system will provide suggestions based on the information entered. Select an option from the list to proceed.</li> </ul> | Address - postal *     Contact details   Title   Please Select ∨   First given name *   Walter   Other given name/s           |
| 5. | <b>Select</b> Add applicant to enter further applicant details.                                                                                                    | Add applicant                                                                                                    |

| 6. Click Save and continue to progress to the | Save and continue |
|-----------------------------------------------|-------------------|
| next step.                                    |                   |

**Note:** You can also click Cancel to exit, or Save and exit to save all the information input to date, and return to your dashboard. Save and exit will only work if all mandatory fields have been completed.

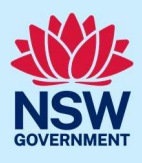

#### Application details

| Plann | ing Certificate 10.7         | Reference number: PC10.7-2023-4 | In progress      |                                                |                          | Actions ~                                     | Close and home       |
|-------|------------------------------|---------------------------------|------------------|------------------------------------------------|--------------------------|-----------------------------------------------|----------------------|
|       | Application                  |                                 |                  | Preparation                                    | $\rangle$                | Issuance                                      |                      |
|       |                              | ↓<br>✓ Applicant details        | 2<br>Application | 3<br>details Payer details                     | 4<br>Review and submit   |                                               |                      |
|       | Certificate type             |                                 |                  |                                                |                          |                                               |                      |
| 7.    | Select the type applied for. | of certificate being            |                  | Select the certin<br>S10.7 (2)<br>S10.7 (2 & 5 | ficate type you wou<br>) | Id like to apply for? $\star$ $\underline{V}$ | <u>Vhat is this?</u> |

8. Enter the property details using the Address or Lot /Section number/Plan search functionality.

| e.g. 66 Harrington Street, Sydney NSW 2000  Address did not display ?  Street address LGA Lot/Section/Plan  I23 RAWSON STREET KURRI KURRI 2327 Please select  Map Satellite                                                                                                    |                                            | on     | Enter the Lot number / Section number / Plan |
|----------------------------------------------------------------------------------------------------|--------------------------------------------|--------|----------------------------------------------|
| Street address     LGA     Lot/Section/Plan*     Image: Constraint of the section of the section | e.g. 66 Harrington Street, Sydney NSW 2000 |        | e.g. 4/5/DP1044304                           |
| 123 RAWSON<br>STREET KURRI<br>KURRI 2327 Please select V                                                                                                    | Street address LGA Lot/Section/Plan*       |        |                                              |
|                                                                                                    | 23 RAWSON<br>STREET KURRI<br>KURRI 2327    | Map Sa | tellite                                      |

**Note:** If the address is registered, a map will display on the right-hand side of the screen with site information including the relevant local government area (LGA) on the left.

| <b>9.</b> Once the property is located you must <b>identify</b> the Lot/Section/Plan from the dropdown list before continuing.                                                            | Street address<br>123 RAWSON<br>STREET KURRI<br>KURRI 2327                                                | LGA<br>CESSNOCK | Lot/Section/Plan∗<br>Please select ✓ 🕅                                                                                                    |
|----------------------------------------------------------------------------------------------------|----------------------------------------------------------------------------------------------------|-----------------|----------------------------------------------------------------------------------------------------|
| <b>Note:</b> For unregistered addresses, there is no<br>auto-populate feature. You need to <b>tick</b> the<br><b>Address did not display</b> box and enter the<br>address manually.       | Property details -<br>Enter address<br>e.g. 66 Harrington Street, Sydney NSV<br>Address did not display ? | v 2000          | OR                                                                                                    |
| This will disable the predictive text feature and<br>map functionality. You will also need to enter the<br>Lot/Section/Plan number and select the relevant<br>local government area name. | Enter address *<br>e.g. 66 Harrington Street, Sydney NSV                                                  | V 2000          | Number of the second second |

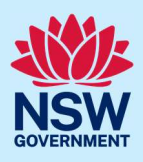

| The Planning controls affecting the property can<br>be viewed by <b>clicking</b> on the arrow next to the<br>property address. | Planning controls affect <ul> <li>I23 RAWSON STREET KURRI KURRI 2</li> </ul> <li>Summary of planning <ul> <li>Land Application LEP</li> <li>Land Zoning</li> </ul></li> | ting property<br>2327<br>controls<br>Cessnock Local Environmental Plan 2011<br>R3: Medium Density Residential |
|----------------------------------------------------------------------------------------------------|----------------------------------------------------------------------------------------------------|----------------------------------------------------------------------------------------------------|
| <b>10. Click</b> Save and continue to progress to the next step.                                                               | Save                                                                                                    | e and <u>c</u> ontinue                                                                                        |

#### Payer details

Schedule 4 of the *Environmental Planning and Assessment Regulation 2021* and council's adopted fees and charges documents, establish how fees are calculated for this application.

Once the application is submitted to the relevant council, they will calculate the fees and will contact the nominated payer to obtain payment. **Note:** The application may be rejected if the fees are not paid.

| Planning Certificate 10.7 Reference number: PC10.7-2023-4 In progress                                                                                                    | •                                                                                                    | Actions $\sim$ | Close and home |
|----------------------------------------------------------------------------------------------------|----------------------------------------------------------------------------------------------------|----------------|----------------|
| Application                                                                                                    | Preparation                                                                                                    | Issuance       |                |
| 1 2<br>√ Applicant details √ Applica                                                                                                    | tion details Payer details Review and submit                                                                                                    |                |                |
| Payer details                                                                                                    |                                                                                                    |                |                |
| <ul> <li>11. Indicate if the payer is a Company,<br/>Business, Government entity or other<br/>similar body.</li> <li>If you answer Yes; <ul> <li>Search for the company by choosing<br/>an operator, ACN, ABN, or Name.</li> <li>Enter the search term in the search<br/>field.</li> <li>Click the search button.</li> <li>Select a result from the list.</li> <li>Enter the Company email and billing<br/>address.</li> </ul> </li> </ul> | Is payer a Company, Business, Government of Yes         Yes         No         ABN ×         Enter here and search         Se         Name            ABN ACN            Trading name | arch           | ilar body ? *  |

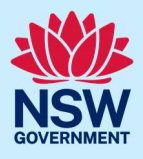

| If you answer No, <b>enter</b> the following<br>details of the person making the payment<br>unless already completed correctly:<br>• First name<br>• Other given name(s)<br>• Family name<br>• Contact number<br>• Email address<br>• Billing address<br><b>Note:</b> Your details will pre-populate based<br>on your account set-up. | Title         Please Select ∨         First given name *         Walter         Other given name/s |
|----------------------------------------------------------------------------------------------------|----------------------------------------------------------------------------------------------------|
| <b>12. Click</b> Save and continue to progress to the next step.                                                                                                    | Save and <u>c</u> ontinue                                                                          |

### Review and submit

| lanning Certificate 10.7                                                                                                    | Reference number: PC10.7-2023-4 Ing                                                                                                    | progress                                                                                                    |                                                                                                  | Actions $\sim$ Close and h                       |
|----------------------------------------------------------------------------------------------------|----------------------------------------------------------------------------------------------------|----------------------------------------------------------------------------------------------------|--------------------------------------------------------------------------------------------------|--------------------------------------------------|
| Applicat                                                                                                    | ion                                                                                                    | Preparation                                                                                                    | $\rangle$                                                                                        | Issuance                                         |
|                                                                                                    | ↓<br>√ Applicant details √                                                                                                    | 2 3<br>Application details √ Payer details                                                                               | Review and submit                                                                                |                                                  |
| Applicant details                                                                                                    |                                                                                                    |                                                                                                    |                                                                                                  | >                                                |
| <b>13. Review</b> the into on the arrow k                                                                                                    | formation entered on you<br>peside each section head                                                                                                | ur application by expar<br>ding.                                                                                         | nding each of the                                                                                | sections. To do this, cl                         |
| <b>Note</b> : To edit i<br>relevant progr<br>application fo                                                                                      | nformation, <b>click</b> on the<br>ress step within the<br>rm.                                                                                      | Application                                                                                                    | Applicant details                                                                                | Preparation<br>details                           |
| 14. Complete the                                                                                                    | Declarations at the bott                                                                                                    | om of the page.                                                                                                    |                                                                                                  |                                                  |
|                                                                                                    |                                                                                                    |                                                                                                    |                                                                                                  |                                                  |
| Declarations 🖌                                                                                                    |                                                                                                    |                                                                                                    |                                                                                                  |                                                  |
| Select all                                                                                                    |                                                                                                    |                                                                                                    |                                                                                                  |                                                  |
| Declarations *                                                                                                    | information in my application and accom                                                                                                    | panying documents is to the best of m                                                                                    | y knowledge, true and correc                                                                     | t.                                               |
| Ceclarations *<br>Select all<br>I declare that all the<br>I understand that if i                                                                 | information in my application and accom<br>ncomplete, the consent authority may rec                                                                 | panying documents is to the best of m<br>quest more information, which will rese                                         | y knowledge, true and correc<br>ult in delays to the application                                 | t.<br>1.                                         |
| Declarations *         Select all         I declare that all the         I understand that if i         I acknowledge that of Access) 2009 (NSW) | information in my application and accom<br>ncomplete, the consent authority may rec<br>copies of this application and supporting o<br>( (GIPA Act). | panying documents is to the best of m<br>quest more information, which will res<br>documentation may be provided to inte | y knowledge, true and correc<br>ult in delays to the application<br>erested persons in accordanc | t.<br>n.<br>e with the Government Information (F |

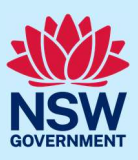

15. Click Submit.

Submit

#### End of steps

#### What happens next?

- Your application will be sent to the respective council to review.
- You will receive email notifications advising you of the progress of the application and if further action is required.

#### If you need more information

- Click the Help link at the top of the screen to access the NSW Planning Portal help pages and articles.
- Review the Frequently Asked Questions <u>https://www.planningportal.nsw.gov.au/support/frequently-asked-questions</u> and / or contact ServiceNSW on 1300 305 695.

6